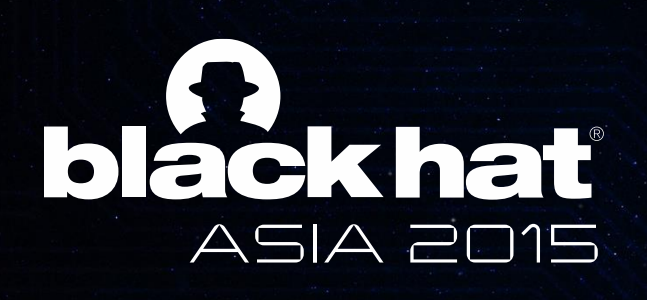

# DABiD

The Powerful Interactive Android Debugger for Android Malware Analysis

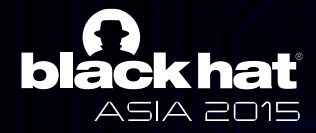

### **Reversing Android application**

- Static Analysis
  - Analyze intent of application by decoding DEX(Dalvik Executable) into readable bytecode
    - ex) Apktool, JEB
- Dynamic Analysis
  - Monitor behavior of android application at runtime
    - ex) DroidBox, Mobile Sandbox, Anubis etc.
  - Conduct step by step debugging with disassembled Dalvik executable code
    - ex) SmaliDebugging, IDAPro

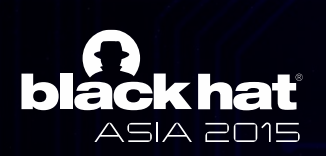

#### **Dalvik Executable Debugging**

- Smali Debugging
  - Use apktool and NetBeans(Java IDE) in combination
    - Apktool : disassemble DEX and repackage app in debug mode
    - Java IDE : support step by step debugging

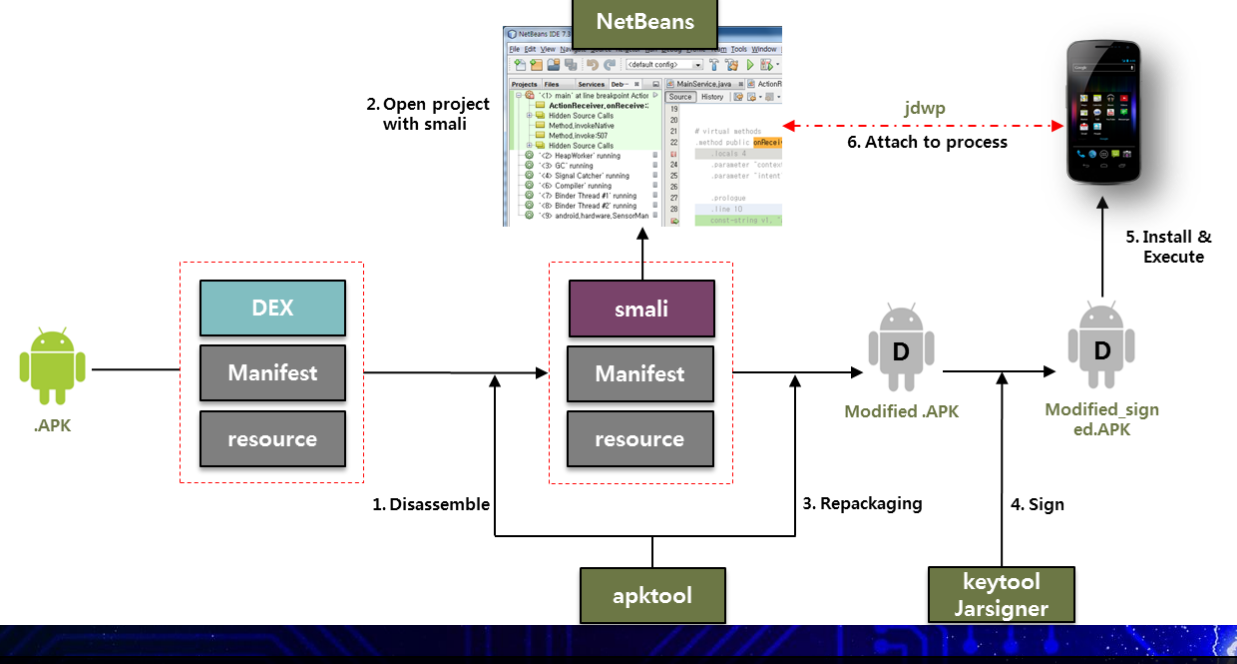

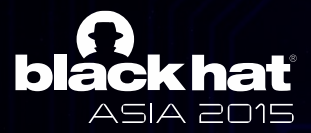

### **Dalvik Executable Debugging**

- IDA Pro Debugging
  - Supports dalvik debugging from version 6.6
  - Similar to Smali Debugging but use own DEX disassembler

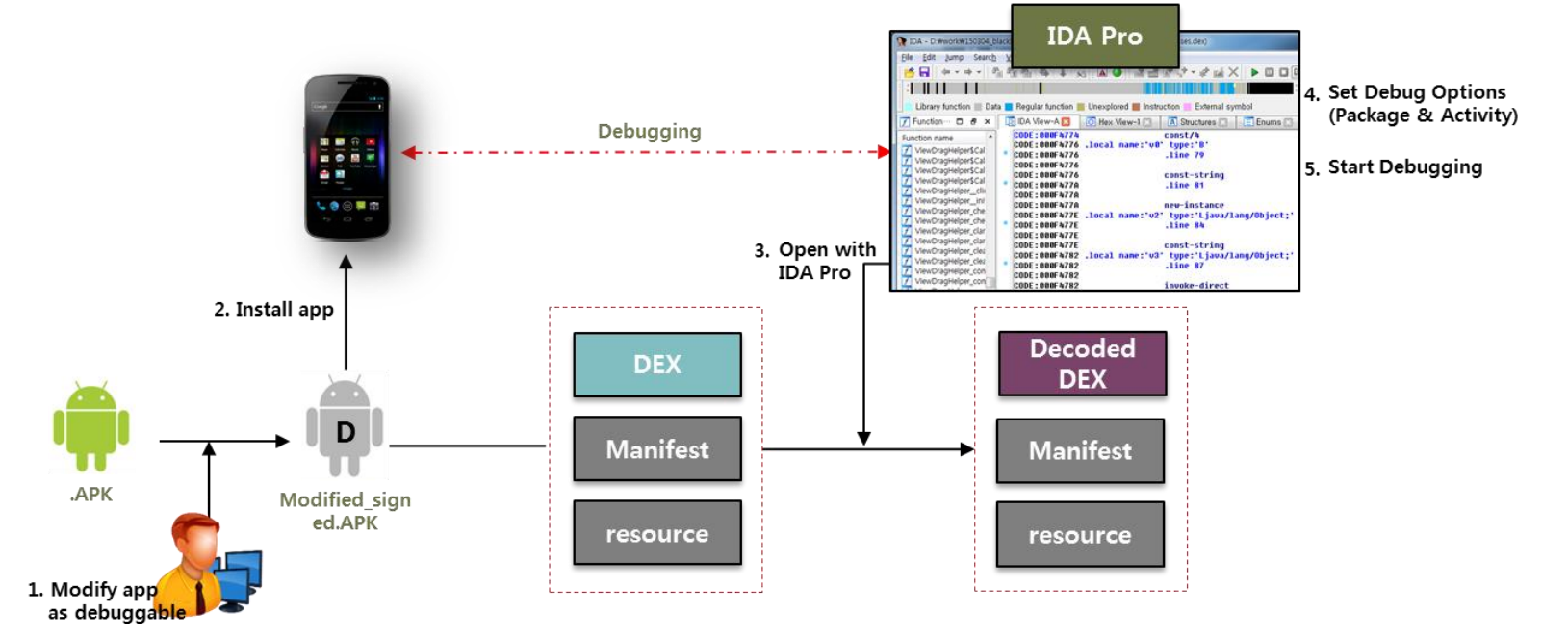

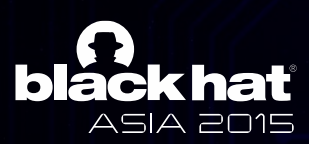

#### **Dalvik Executable Debugging**

• Smali Debugging VS. IDA Pro Debugging

|                    | Preprocessing               |                                         | Dalvik Executable Disassemble |                                                              | Debugging                                  |                          |
|--------------------|-----------------------------|-----------------------------------------|-------------------------------|--------------------------------------------------------------|--------------------------------------------|--------------------------|
|                    | Application<br>Modification | Debugging<br>Settings                   | Disassembler                  | Register Type                                                | Debugging<br>Starting Point                | Dex Used In<br>Debugging |
| Smali<br>Debugging | modified as<br>debuggable   | Jdwp socket<br>host & port              | Smali                         | Correct Type                                                 | First BP hit<br>after debugger<br>attached | Extracted<br>from apk    |
| IDA Pro            |                             | Package &<br>lauchable<br>activity name | IDA Pro                       | All registers<br>casted as<br>"Object"<br>(java.lang.Object) | Methods at<br>launchable<br>activity       |                          |
|                    | Should be c                 | lone manually!                          | Bad Type Fault!               | Can't debug<br>from the start                                |                                            |                          |

What if...The dex I am debugging is not the one running??

בויטב אוא

# Challenges in Android Analysis

### : Modification of DEX bytes at runtime

- BlueBox Security verified tempering davik bytecode during runtime is possible
  - Load library and execute function which write bytes into memory where dalvik executable is loaded
    - Find codeItem of "add()" method from DEX loaded in memory
    - Write bytes into codeItem of "add()" method

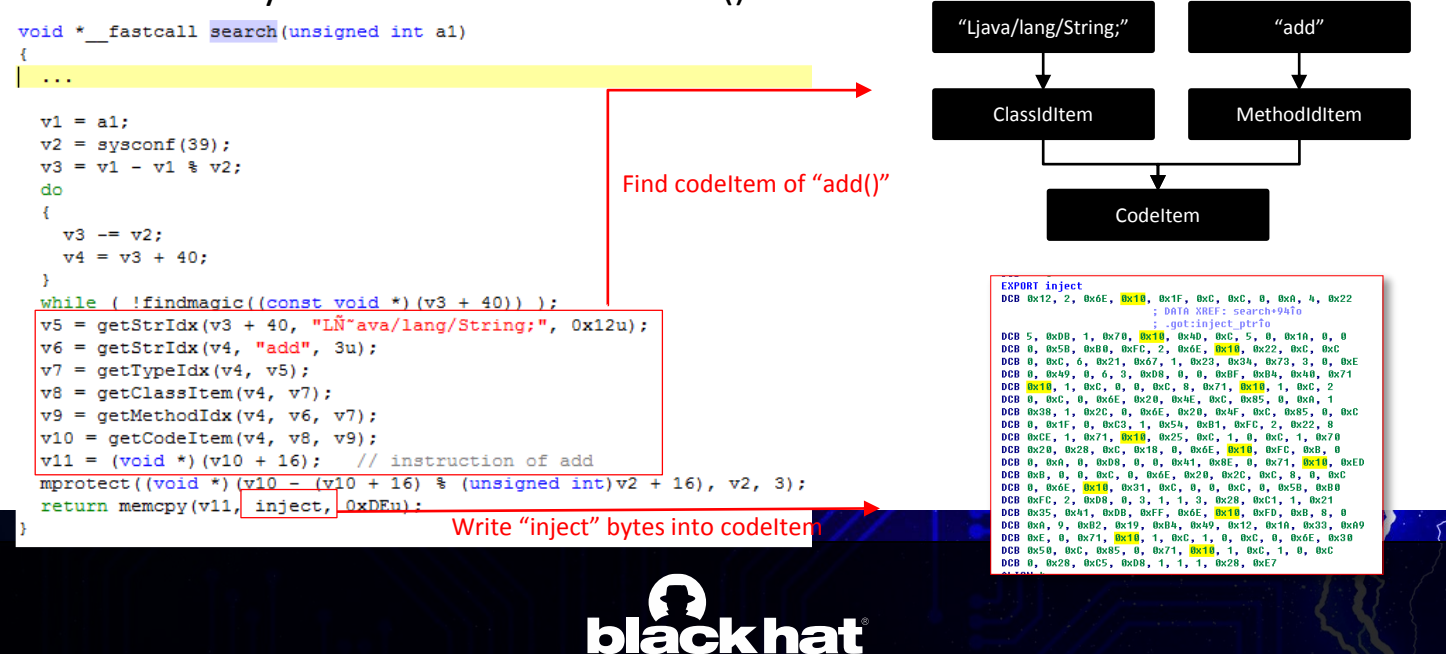

ASIA 2015

#### Challenges in Android Analysis : Dynamic DEX Loading

- GoogleAppsToy malware load encrypted DEX at runtime
  - Analysts can obtain classes.dex from APK and conduct static or dynamic analysis on classes.dex
  - -But, classes.dex from APK has no malicious actions
    - Only decrypt and dynamic loading routine exist in classes.dex
    - No way to debug malicious code....

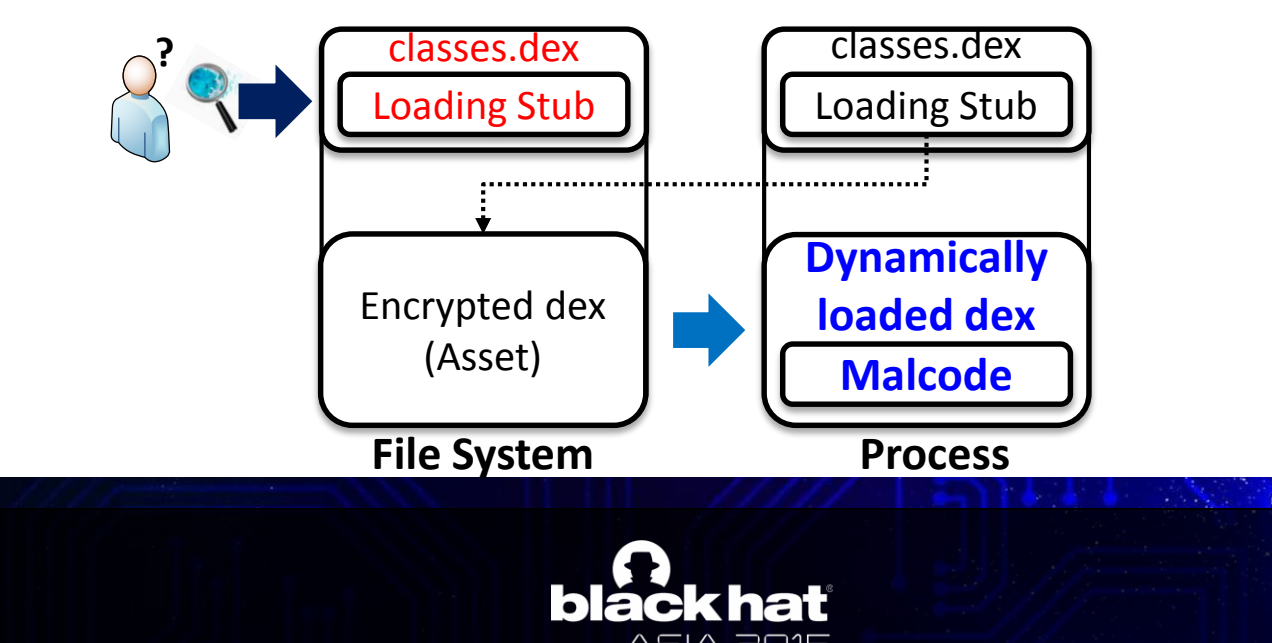

### Challenges in Android Debugging

DEX(Dalvik Executable) can be different in memory

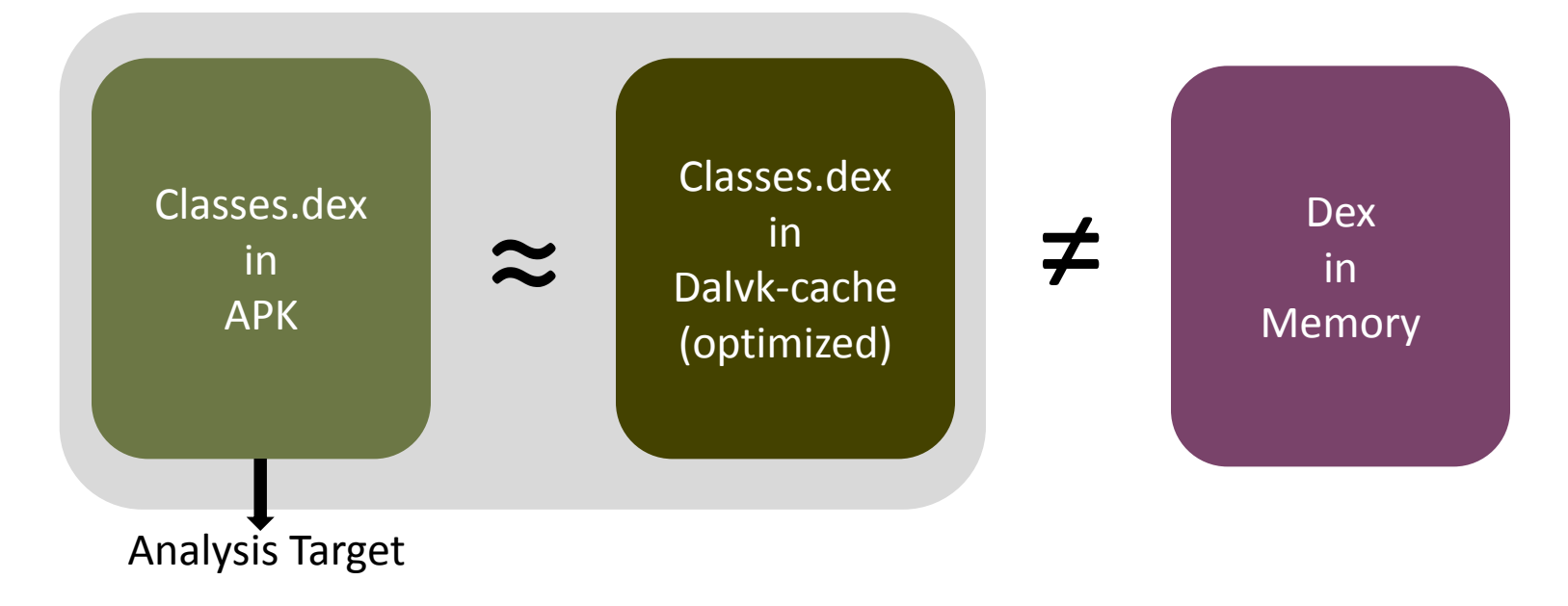

Analysis with current analyzers might be useless..

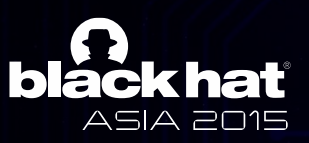

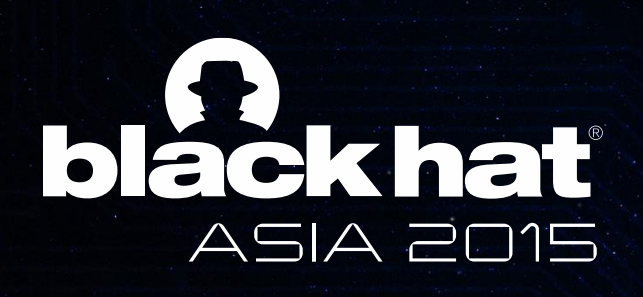

# DABID: Dynamic Android Binary Debugger

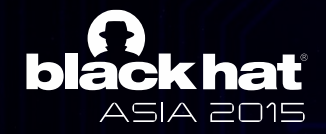

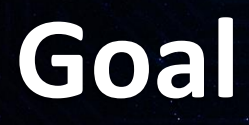

- To develop android debugger which is able to debug "the same DEX" running on memory
- To make android debugging more effective and convenient for analysts

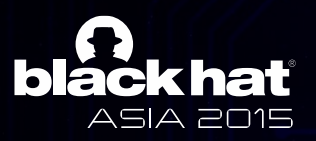

## Our Approach (1/2)

- To develop android debugger which is able to debug "the same DEX" running on memory
  - Monitor dynamic changes in memory and reflect them to debugger
    - Self modification of DEX bytes in memory
    - Dynamic DEX loading
  - To make android debugging more effective and convenient for analysts

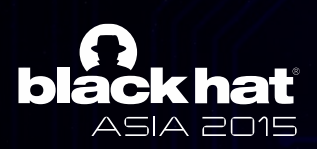

## Our Approach (2/2)

- To develop android debugger which is able to debug "the same DEX" running on memory
- To make android debugging more effective and convenient for analysts
  - Provide advanced debugging features
    - Code update by analyst
    - Register value acquisition
  - Automate bothersome settings for android debugging

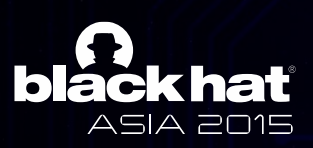

#### **DABiD - Overview**

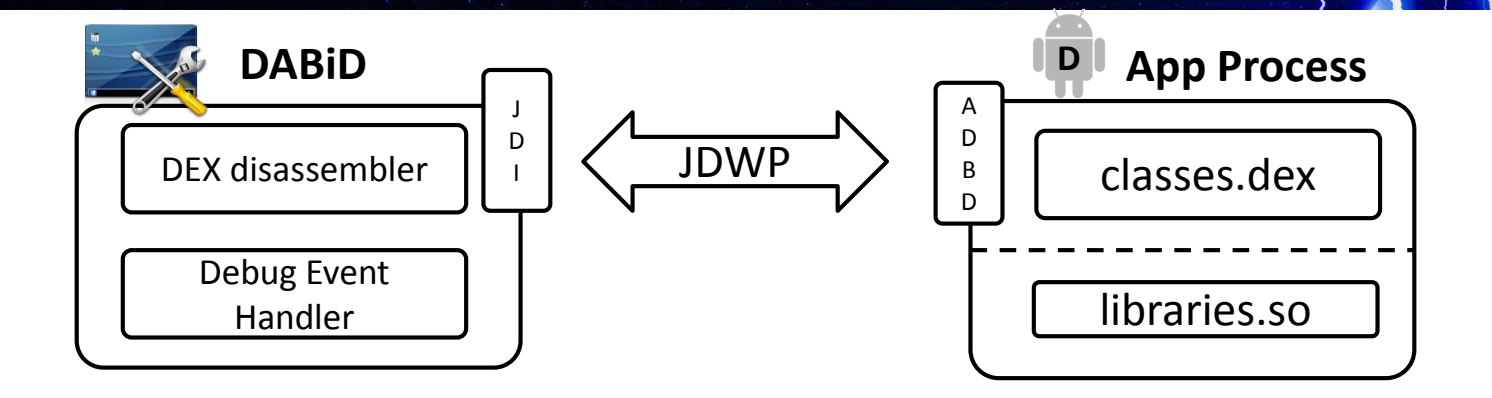

- Resembles java debugger structure
  - DEX disassembler : disassemble DEX from both apk file and memory
  - Debug Event Handler : create and handle debugging event from JDWP
- But, JDWP has limitations...

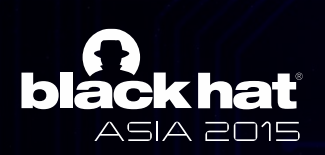

#### **DABiD - Overview**

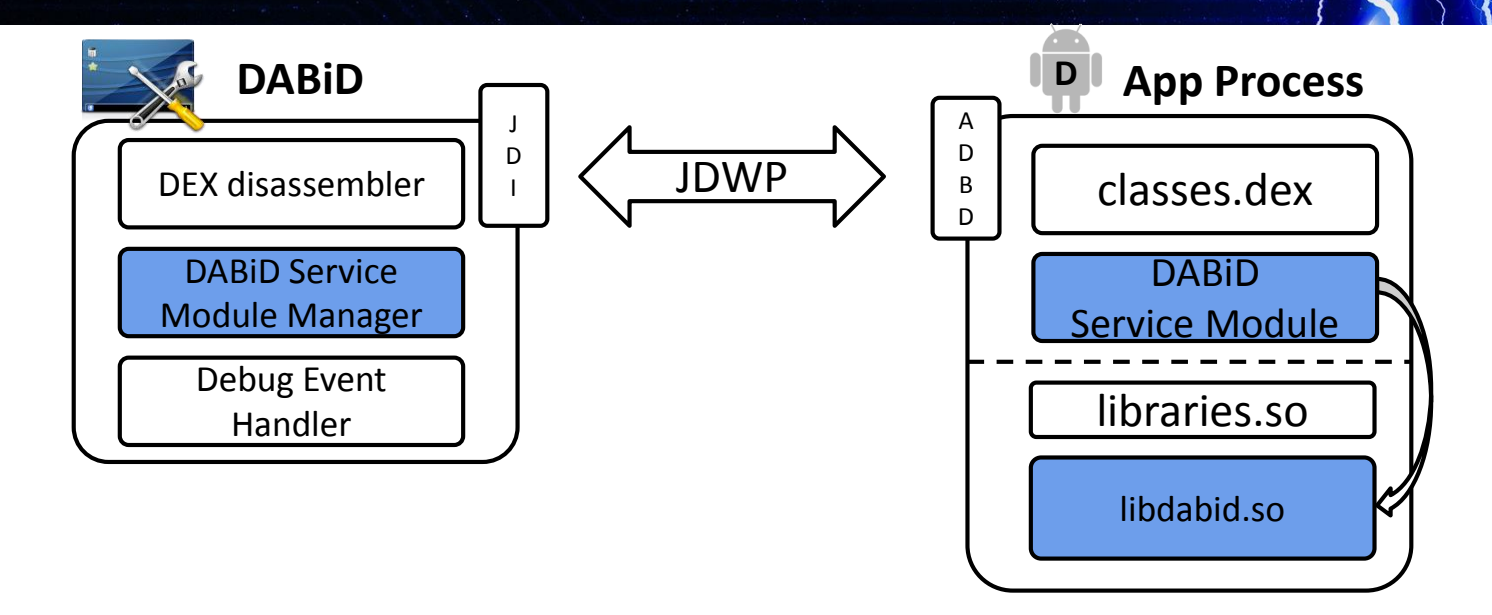

- Make our service module reside in application process
  - Notify supervision results of dynamic changes in memory
  - Give a control over the application

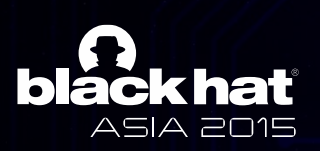

#### Monitoring Dynamic Changes : Self modification of DEX bytes

• DABiD Service module detects that memory write function call is made and alarm debugger when event happens

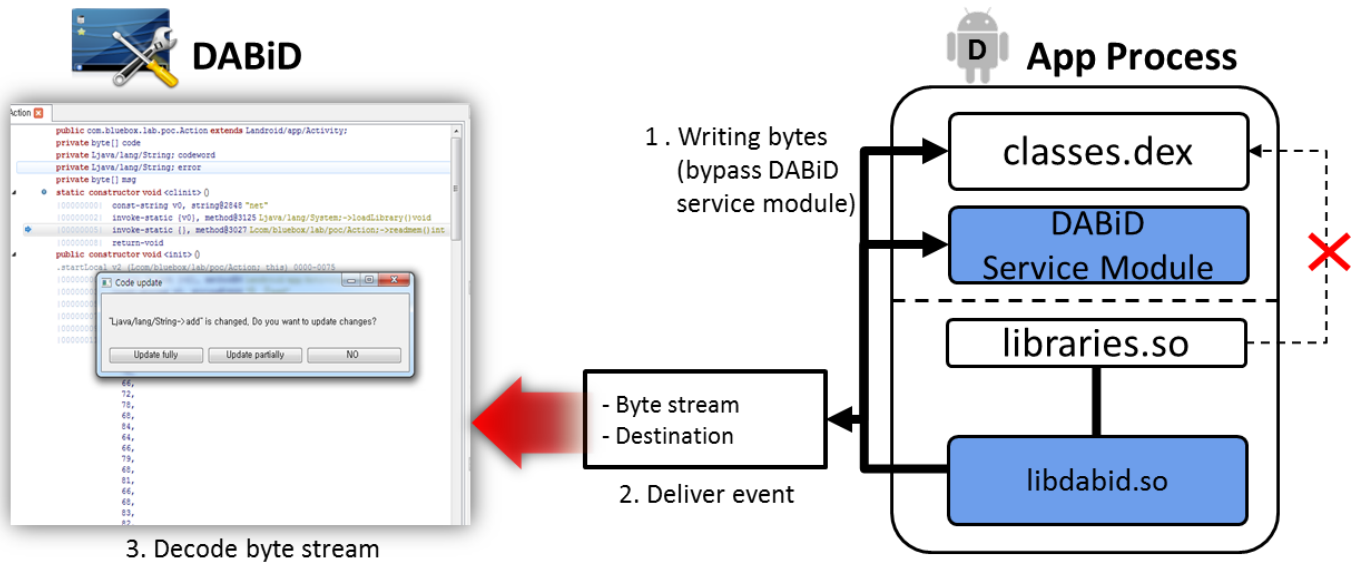

• Analysts is now able to analyze hidden bytes

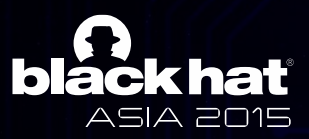

#### Monitoring Dynamic Changes : Dynamic DEX loading

• DABiD Service module find and dump new DEX bytes in memory

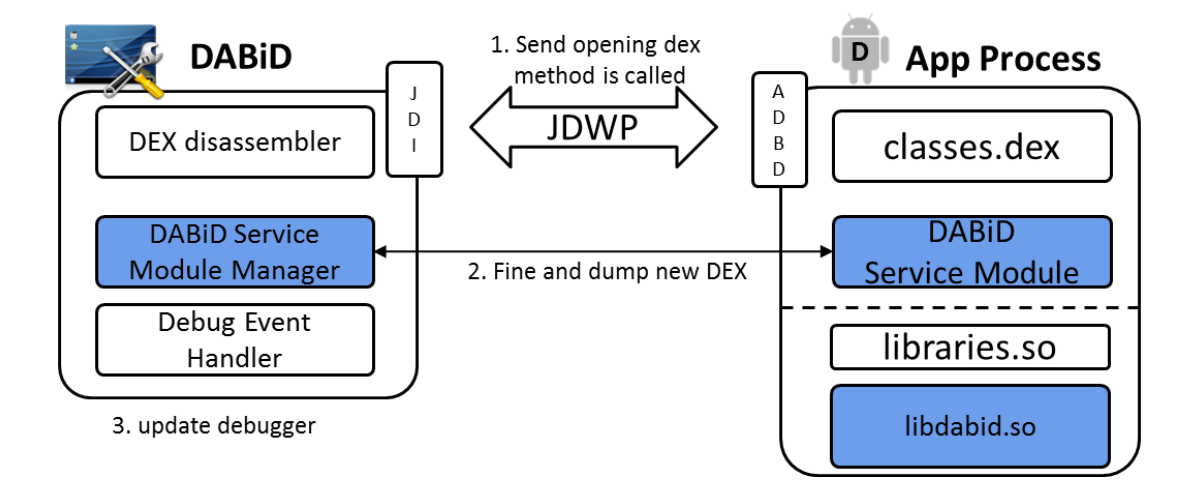

- With DABiD, Analysts no longer need to
  - Find the location of hidden or newly downloaded DEXs
  - Conduct static analysis for new DEXs by pulling them to local

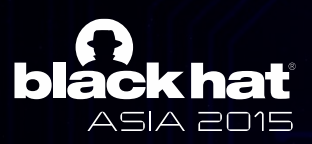

#### Advanced Debugging Feature : Code update by Analyst

- Analysts can modify bytecodes on the fly
  - Analysts can input bytes from DABiD
  - DABiD service module writes input bytes to proper location in memory
  - Debuggee runs with modified bytes
- Analysts are able to
  - Force to execute code
  - Skip code part should not be executed to continue analysis

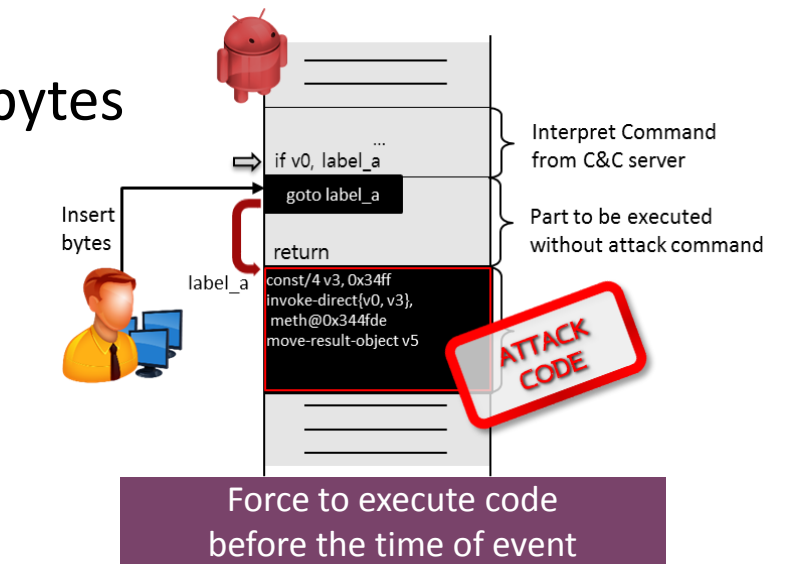

### **Advanced Debugging Feature**

#### : Register value acquisition

#### • JDI provides register values only with debug symbols

But, Not all registers have debug symbols

| Java                                  | Bytecode                                                                                                    | DebugSymbol |
|---------------------------------------|----------------------------------------------------------------------------------------------------|-------------|
| nt a = 3;<br>.og.d("Info", "a :" +a); | .local name :'v0' type: intconst/4v0, 3const-stringv1, "info"new-instancev2, Ljava/lang/StringBuilder;const-stringv3 "a : "Invoke-direct{v2, v3} StringBuilder.init()Invoke-virtual{v2, v0} StringBuilder.append() | ′ν0′ – int  |

- Modify JDI to get values of registers
  - Get register value using slot number
  - Eliminate evaluation check whether the register is visible variable or not
  - Cast value with type information by emulating bytecodes in DEX disassembler

| Java                                   |                                                                                                    | Bytecode                                                                                                    | DebugSymbol                                                                                              |                    |
|----------------------------------------|----------------------------------------------------------------------------------------------------|----------------------------------------------------------------------------------------------------|----------------------------------------------------------------------------------------------------|--------------------|
| int a = 3;<br>Log.d("Info", "a :" +a); | .local name :'v0' type:<br>const/4<br>const-string<br>new-instance<br>const-string<br>Invoke-direct<br>Invoke-virtual | int<br>v0, 3<br>v1, "info"<br>v2, Ljava/lang/StringBuilder;<br>v3 "a : "<br>{v2, v3} StringBuilder.init()<br>{v2, v0} StringBuilder.append() | ʻv0ʻ – int<br>ʻv1ʻ – Ljava/lang/String;<br>ʻv2ʻ – Ljava/lang/StringBuilder;<br>ʻv3ʻ – Ljava/lang/String; | Analyzed type info |

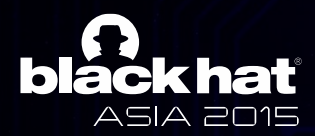

#### Automation of debugging setting

- DABiD automates followings to aid debugging
  - Transform application into debuggable
  - Install and start application
  - Set jdwp socket connection
  - Set breakpoints at the starting point of application

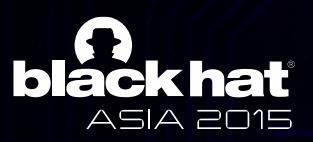

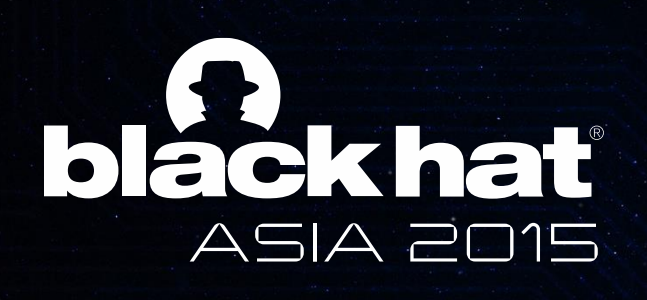

# DEMO

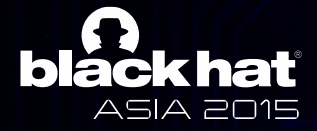

#### **Future work**

- Debugging for Android Runtime (ART)
  - Support ART features
- Code coverage
  - Support native code debug included in APK
- Anti-Debugging
  - Counter anti-debugging techniques

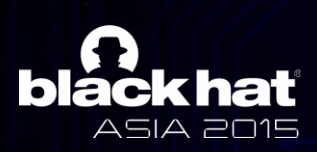